# Обновление ПО телевизора и проигрывателя дисков

Чтобы гарантировать, что ваш ТВ обеспечен новейшими функциями, мы настоятельно рекомендуем использовать самое новое ПО. Обновления для ПО при наличии можно получить у своего дилера или на сайте www.philips.com/support.

# Как узнать версию ПО

### Перед обновлением ПО проверьте имеющуюся версию

ПО телевизора или проигрывателя дисков. Версию ПО можно узнать из названия ZIP-файла. Первая часть названия означает номер версии ПО телевизора. А вторая часть — ПО проигрывателя дисков телевизора.

### TPM53E2.01\_CP08

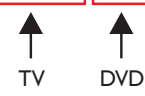

Если номер ПО больше, чем номер в названии файла, версия более новая.

Если версия ПО та же, что и у последнего обновления на сайте www.philips.com/support, обновлять ПО не нужно.

# Предупреждение

- Если в ходе обновления произойдет сбой электроснабжения, не отключайте флеш-диск USB или проигрыватель CD-R/CD-RW от телевизора. Телевизор продолжит обновление, когда подача питания восстановится.
- Если во время обновления возникнет ошибка, повторите процедуру.
  Если ошибка повторится, обратитесь в центр поддержки потребителей Philips.

# Обновление программного обеспечения телевизора

## Что требуется

- Пустой флэш-диск USB. Флэш-диск USB должен быть отформатирован в системе FAT или DOS. Не используйте жесткий диск USB.
- Компьютер должен иметь доступ к Интернету.
- Архиватор должен поддерживать формат ZIP (например, WinZip® или Stufflt®).

# Шаг 1. Проверьте текущую версию ПО для ТВ

- 1 Нажмите кнопку 🕈 на пульте ДУ.
- 2 Выберите [Установка] > [Обновление ПО] > [Инф. о текущем ПО], затем нажмите ОК.
  - → Отобразится текущая версия программного обеспечения.

### Шаг 2. Загрузите самое последнее ПО

- Вставьте флеш-диск USB в порт USB ПК.
- 2 Зайдите на сайт www.philips.com/support со своего ПК.
- 3 Найдите свой продукт и определите место для ПО и драйверов.
- **4** Если версия ПО, установленного на ТВ, более старая, нажмите на загрузку обновлений.
- 5 Примите условия лицензионного соглашения и сохраните ZIP-файл на флеш-диске USB.
- 6 С помощью архиватора извлеките файл autorun.upg в корневой каталог флеш-диска USB.
- 7 Отсоедините флэш-диск USB от компьютера.

# Шаг 3. Обновление ПО для ТВ

# Предупреждение

• Не выключайте ТВ или флеш-диск USB во время обновления ПО.

- Выключите ТВ и отсоедините USB-устройство.
- 2 Подключите флеш-диск USB (с обновлениями ПО) в USB-разъем ТВ.
  - Включите ТВ. → ТВ находит флеш-диск USB и начинает сканирование версии ПО.
  - Появляется сообщение с вопросом, обновлять ПО или нет.

#### Примечание

3

• Если флеш-диск USB не найден, попробуйте подключить его еще раз.

- 4 Следуйте инструкциям по установке обновления, появляющимся на экране.
- **5** После завершения ТВ автоматически перезапустится.
- 6 Выберите [Перезапустит], затем нажмите ОК для перезагрузки ТВ.

# Обновление ПО проигрывателя дисков телевизора

# Что требуется

- Чистый диск CD-R или CD-RW
- ПК с доступом к Интернету и ПО для записи дисков

# Шаг 1. Проверьте текущую версию ПО проигрывателя дисков

- 1 Нажмите кнопку DVD SETUP на пульте ДУ.
- 2 Выберите [Предпочтения] > [Сведения о версии], затем нажмите ОК.
  - → Отобразится текущая версия программного обеспечения.

### Шаг 2. Загрузите самое последнее ПО

- 1 Перейдите на сайт www.philips.com/support.
- 2 Найдите свой продукт и определите место для ПО и драйверов, доступных для проигрывателя дисков.
- 3 Если версия ПО, установленного на проигрывателе дисков, более старая, нажмите на загрузку обновлений.
- 4 Примите лицензионное соглашение и сохраните ZIP-файл на ПК.
- 5 Используя архиватор, извлеките файл TPMD52V01.bin в папку на ПК.
- 6 Вставьте пустой диск CD-R или CD-RW в ПК.
- 7 Используйте приложение для записи компакт-дисков, чтобы скопировать ПО проигрывателя на компакт-диск.
- 8 Назовите компакт-диск PHILIPS.
- 9 Извлеките компакт-диск из ПК.

# Шаг 3. Обновите ПО проигрывателя дисков телевизора

# Предупреждение

- Не выключайте телевизор и не переключайте каналы во время обновления ПО.
- 1 Включите телевизор.
- **3** Вставьте диск CD-R или CD-RW в проигрыватель дисков телевизора.
  - → Проигрыватель обнаружит компакт-диск.
  - → Появившееся сообщение запрашивает, обновлять ПО или нет.
- 4 Следуйте появляющимся на экране инструкциям по установке обновления ПО проигрывателя дисков.
- 5 Выньте компакт-диск, когда телевизор извлечет диск из проигрывателя.
- **6** После завершения ТВ автоматически перезапустится.